# SW 등록 방법

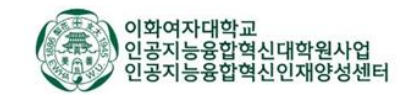

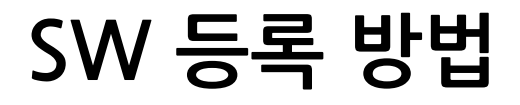

1. 등록신청 <u>https://www.cros.or.kr/page.do?w2xPath=/ui/twc/req/sw/regSw.xml</u>

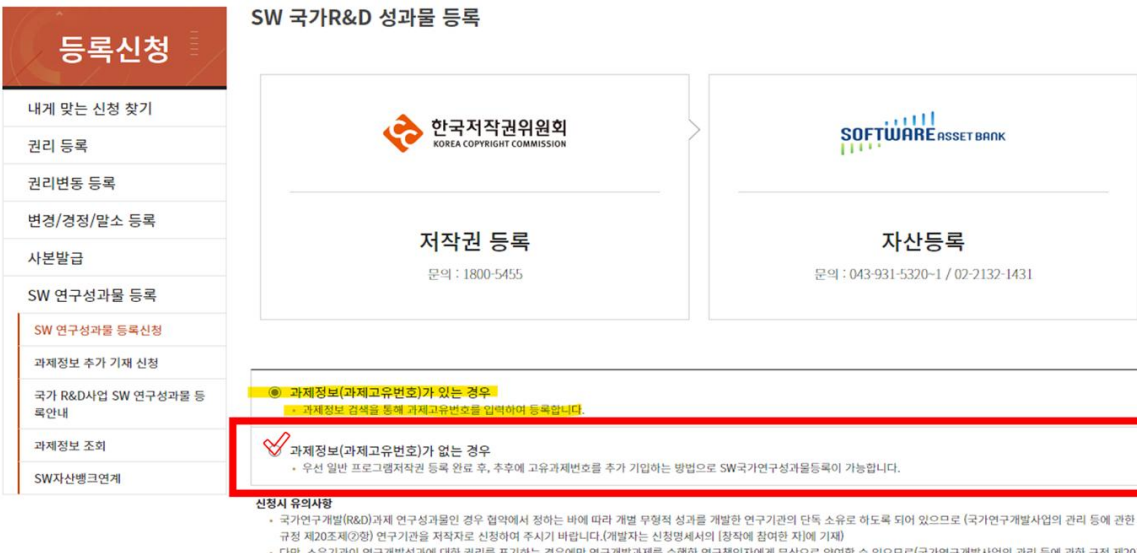

 다만, 소유기견이 연구개별성과에 대한 권리를 포기하는 경우에만 연구개발과제를 수행한 연구책인지에게 무상으로 양여할 수 있으므로(국가연구개별사업의 관리 등에 관한 규정 제20조 제③망) 연구책임자가 저작자로 신청하시는 경우 저작권 권리번통으로 신청하여 주시기 바랍니다.

국가 R&D 성과등록

과학기술정보통신부 '국가연구개발사업의 관리 등에 관한 규정 제25조'에 따라 한국저작권위원회에 SW연구성과물을 등록할 수 있습니다.

## (1) '한국저작권위원회 - 등록신청 - SW 연구성과물 등록신청' 클릭 (상단 URL 클릭)

## (2) '과제정보[과제고유번호]가 있는 경우' 선택

2025년도 과제고유번호 : 2710033947

(3) '국가 R&D 성과등록' 클릭

이화여자대학교 인공지능융합혁신대학원사업 인공지능융합혁신인재양성센터

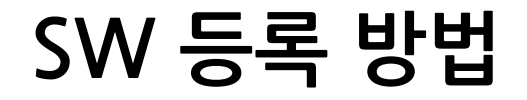

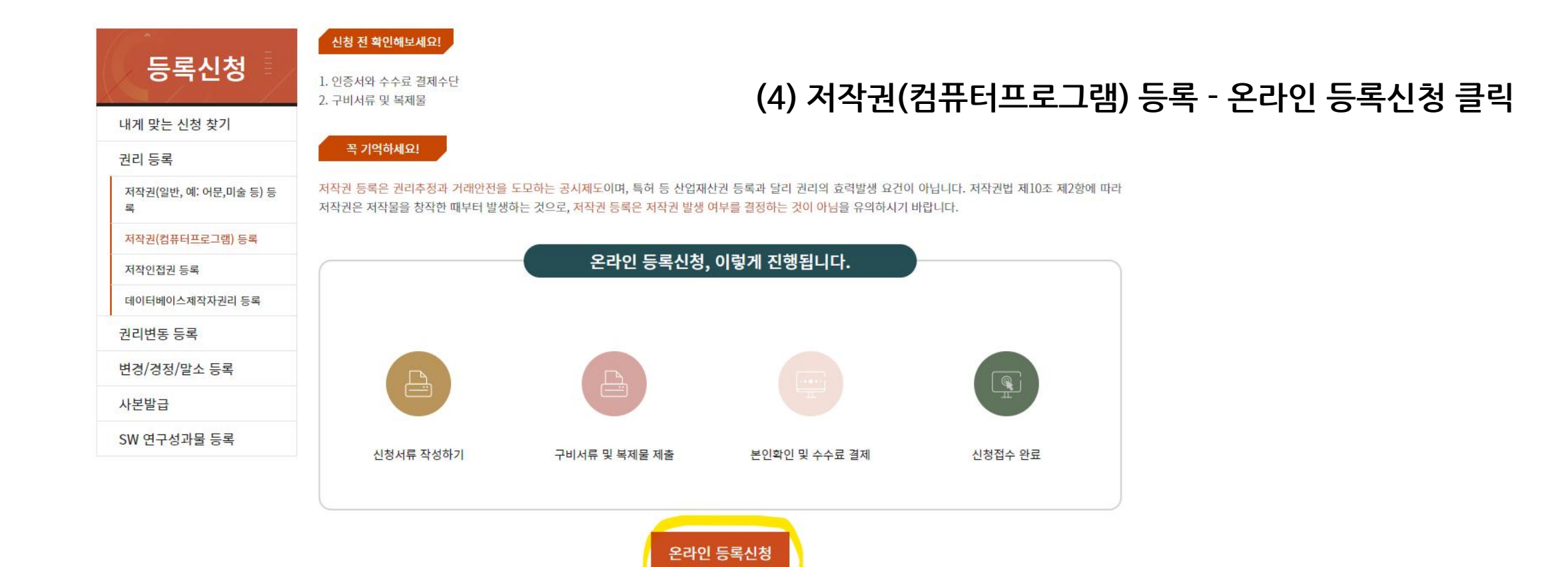

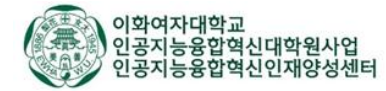

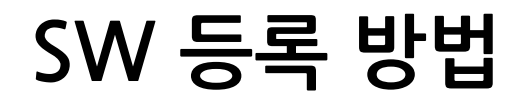

| 등록신청                       | 프로그램 등록 신청서<br>  권리 등록 대상 저작물이 기존에 등록되어 있는지 여부를 확인하고, 등록된 경우 해당 등록부를 검색하 | 는 페이지입니다.                                                         |
|----------------------------|--------------------------------------------------------------------------|-------------------------------------------------------------------|
| 내게 맞는 신청 찾기<br>권리 등록       | 등록하실 저작물이 이미 등록되어 있습니까?                                                  | <ul> <li>         • • • • • • • • • • • • • • • • • • •</li></ul> |
| 저작권(일반, 예: 어문,미술 등) 등<br>록 | 다음                                                                       |                                                                   |
| 지작권(업유리프노그램) 등록 저작인접권 등록   |                                                                          | (5) 위 화면에서 '아니오' 클릭                                               |
| 데이터베이스제작사권리 등록<br>권리변동 등록  |                                                                          |                                                                   |
| 변경/경정/말소 등록                |                                                                          |                                                                   |
| SW 연구성과물 등록                |                                                                          |                                                                   |

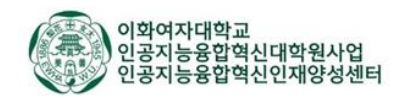

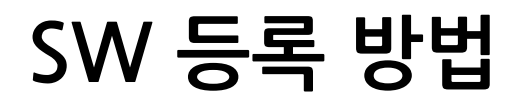

등록신청

프로그램 등록 신청서

| 신청인(등록권리자)과 그 대리인에 대한 정보를 입력하는 저작권 등록신청서 작성 페이지입니다. 각 항목 입력란에 마우스를 올려놓으면 안내되는 설명에 따라 정확히 입력하 시기 바랍니다. 내게 맞는 신청 찾기 권리 등록 59분 27초 귀하는 등록권리자 "본인"과 그의 "대리인" 중 어디에 해당하십니까? 〇 본인 ⊙ 대리인 저작권(일반, 예: 어문,미술 등) 등 시간연장 록 대리인 임시저장  $\mathbf{\sim}$ 저작권(컴퓨터프로그램) 등록 신청서 작성 시 일정 시 저작인접권 등록 간(1시간)이 지나면 신 저작자를 선택해 주세요. 청자의 개인정보 보호 \*대리인 코드 데이터베이스제작자권리 등록 를 위해 **자동 로그아웃** (세션 만료)이 됩니다. 권리변동 등록 자동 로그아웃(세션 만 • 성명 (한글) 료)시 작성 중인 신청 변경/경정/말소 등록 서는 저장되지 않습니 다. 성명 (한자) 사본발급 연장 버튼을 클릭하여 SW 연구성과물 등록 세션 만료 시간을 연장 예) Hong Gil Dong 성명 (영문) 하시기 바랍니다. 임시저장은 **작성완료** • 국적 대한민국 상태가 아닙니다. 학생 본인 정보 기입 임시저장한 내용은 [나 우편번호 의 저작권>신청서 보관 함] 메뉴에서 확인할 수 있으며, 서식 수정을 통해 나머지 부분을 입 • 주소 력하여 신청할 수 있습 니다. • 전자우편주소 @ 휴대전화 010 Ψ -02 Ψ -전화번호 (자택) 전화번호 (회사) 02 Ψ -

(6) '대리인' 선택 (7) 대리인에 본인 정보 기입

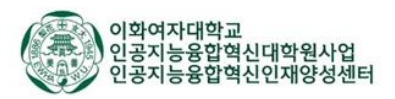

## SW 등록 방법

## (8) 위임인(등록권리자)정보 기입

- ・법인명 : <u>이화여자대학교 산학협력단</u>
- ·법인등록번호: <u>274171-0006239</u>
- ・사업자등록번호 : <u>110-82-10456</u>
- · 주사무소 소재지 : <u>이화여대 ECC B305호</u>
- · 담당자 이메일 : <u>ekja@ewha.ac.kr</u>
- ·전화번호(회사) : <u>02-3277-3395</u>

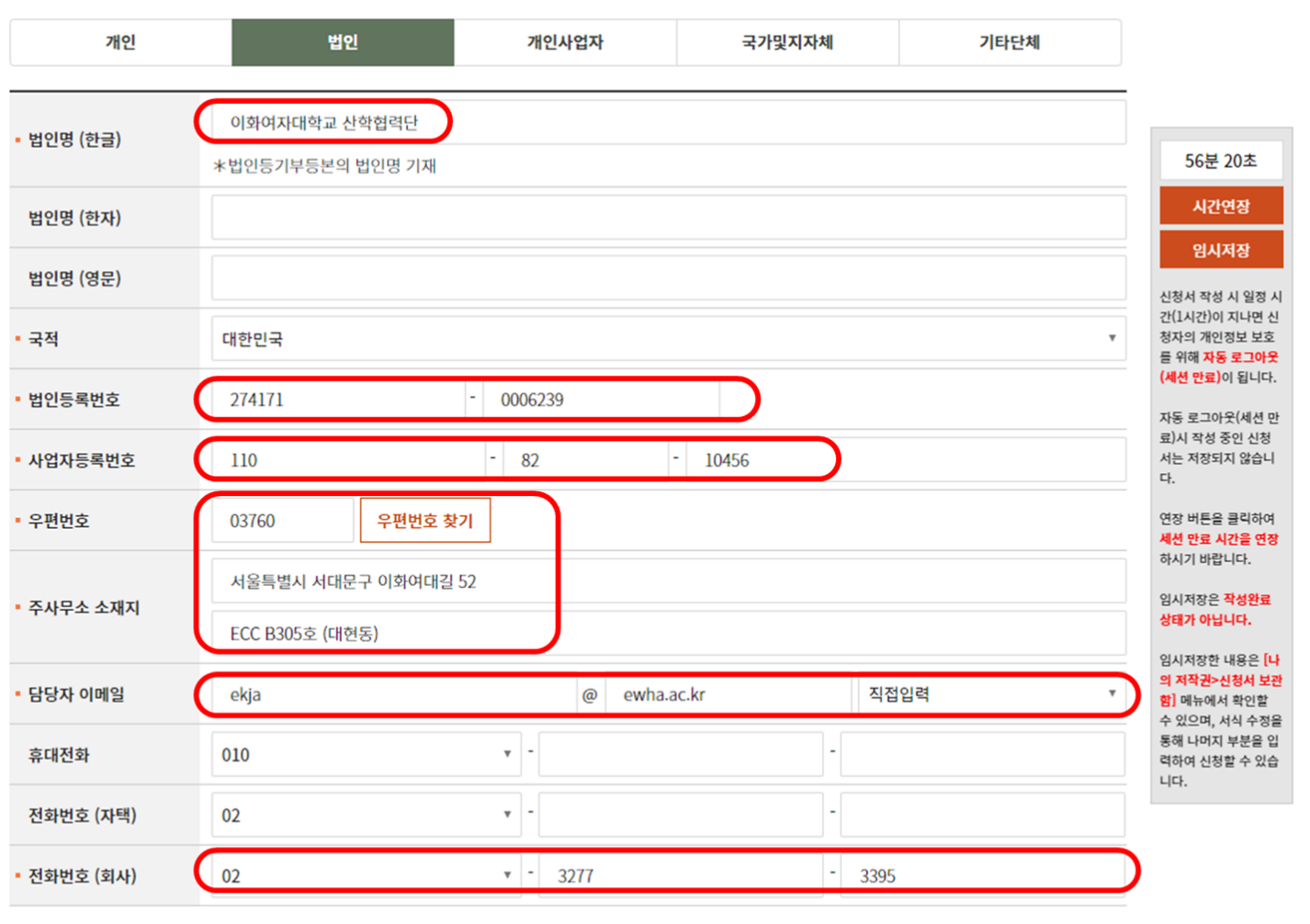

\* 공동저작자는 다음페이지에 추가 입력할 수 있습니다.

위임인 정보 숨기기

다음

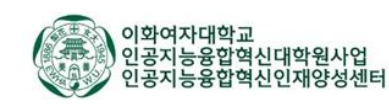

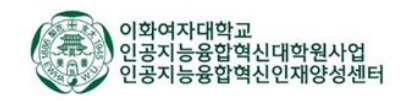

(예시: 이화여대 산학협력단과 동국대 산학협력단이 공동권리자가 되는 경우) 이런 경우에는 교수님 혹은 연구원님께서 대리인으로 체크하시면 되고, 등록권리자는 저작자 본인으로 체크하면 됩니다.

공동저작자는 공동권리자가 있을 경우에 해당됨.

\* 입력 시 참고사항:

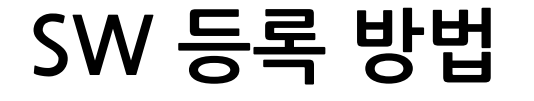

개인 법인 개인사업자 국가및지자체 기타단체 이화여자대학교 산학협력단 법인명 (한글) 56분 20초 \*법인등기부등본의 법인명 기재 법인명 (한자) 법인명 (영문) 신청서 작성 시 일정 시 간(1시간)이 지나면 신 국적 대한민국 청자의 개인정보 보호 를 위해 **자동 로그아웃** (세션 만료)이 됩니다. 법인등록번호 274171 - 0006239 자동 로그아웃(세션 만 료)시 작성 중인 신청 110 - 82 서는 저장되지 않습니 사업자등록번호 - 10456 다 우편번호 03760 우편번호 찾기 연장 버튼을 클릭하여 세션 만료 시간을 연장 하시기 바랍니다. 서울특별시 서대문구 이화여대길 52 임시저장은 작성완료 주사무소 소재지 상태가 아닙니다. ECC B305호 (대현동) 임시저장한 내용은 [L 의 저작권>신청서 보관 담당자 이메일 ekja 직접입력 @ ewha.ac.kr 함] 메뉴에서 확인할 수 있으며, 서식 수정을 통해 나머지 부분을 입 010 휴대전화 v -력하여 신청할 수 있습 니다. 02 v -- 1 전화번호 (자택) - 3395 02 • - 3277 전화번호 (회사) \* 공동저작자는 다음페이지에 추가 입력할 수 있습니다.

#### | 위임인(등록권리자) 정보 \* 인공지능(AI)은 저작(권)자가 아닙니다.

~

시간연장

임시저장

위임인 정보 숨기기

다음

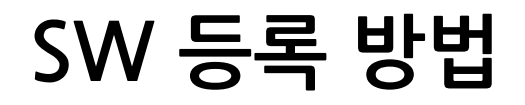

| 위임인(등록권리                          | 비자) 정보 * <del>인공지능</del> | ₅(AI)은 저작(권)자가 아 | 닙니다.                 |         | ✔<br>위임인 정보 펼치기 |               |  |  |  |  |
|-----------------------------------|--------------------------|------------------|----------------------|---------|-----------------|---------------|--|--|--|--|
| 등록권리자                             | 아 본인은 다음 중 어디⁰           | 비 해당하십니까?        |                      | ◉ 저작자본인 | ○ 공동저작자         | (9) 인증서 인증 선택 |  |  |  |  |
| 첨부서류 제출                           |                          |                  |                      |         | ^               |               |  |  |  |  |
| 등록신청과 관련한 첨부서류(위임장)중 제출방법을 선택하세요. |                          |                  |                      |         |                 |               |  |  |  |  |
| 항목                                |                          |                  | 제출방법                 |         |                 |               |  |  |  |  |
| 위임장                               | ◉ 인증서 인증                 | ○ 스캔파일전송         | ○ 팩스, 우편 또는 방문 제출    |         |                 |               |  |  |  |  |
|                                   | 위임인이 회원가입                | 없이, 직접 나의 저작권>   | 위임승낙확인 에서 본인명의의 인증서를 | 린 인증    |                 |               |  |  |  |  |

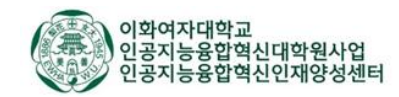

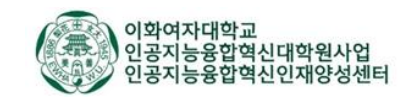

## 본인 이름 및 생년월일 기재

SW 등록 방법

## 맨 아래, '업무상 창작 참여자명' 기재란에

## (10) 프로그램 등록신청명세서 기입

프로그램 등록신청명세서 \* 인공지능(AI)을 이용한 창작물은 등록대상이 아닙니다. ^ 예, Candy(사탕) • 프로그램 명칭 \*외국어 제목은 한글을 함께 기재. 창작면월일 예, 2020-07-01 🛗 (창작완료일) 54분 14초 맨처음 공표 연월일 예, 2020-07-01 🛗 -선택-\* -선택-\* -선택-. 프로그램 종류 신청서 작성 시 일정 \*종류는 소분류까지 선택해주시기 바랍니다. 해당사항이 없을 경우 '기타'로 선택해주시기 바랍니다. 시간(1시간)이 지나면 신청자의 개인정보 보 호를 위해 **자동 로그아** □ 가상.증강현실(AR.VR) □ 로봇공학(Robotics) □ 사물인터넷(IoT) □ 인공지능(A.I) 옷(세션 만료)이 됩니 4차산업 블록체인(Block Chain) □ 모바일(5G) □ 클라우드(Cloud) □ 빅데이터(Blg Data) 3D프린팅(3D Printing)
 기타 자동 로그아웃(세션 만 료)시 작성 중인 신청 서는 저장되지 않습니 • 적용분야 예) 컨설기술용역분야 다. 인장 버튼을 클릭하여 세션 만료 시간을 연장 하시기 바랍니다. 입시저장은 <mark>작성완</mark>료 • 본 프로그램의 특징 상태가 아닙니다. 입시저장한 내용은 [나 의 저작권>신청서 보 관함] 메뉴에서 확인질 \*충분한 설명이 되도록 자세히 기재 Byte = 0/ 2000 (한글 1글자 3Byte) 수 있으며, 서식 수정 을 통해 나머지 부분을 입력하여 신청할 수 있 습니다. • 주요기능 \*충분한 설명이 되도록 자세히 기재 Byte = 0/ 3000 (한글 1글자 3Byte) • 사용방법 \*충분한 설명이 되도록 자세히 기재 Byte = 0/ 2000 (한글 1글자 3Byte)

• 판매구분

• 사용기종

사용OS

• 사용언어

● 비상업용 ○ 상업용

CentOS Redhat

FORTRAN
 PASCAL

\*사용기종: 제출한 프로그램 복제물이 설치 실행되는 기종을 선택합니다.

□ IBM-PC 호환기종 □ 매킨토시 □ 모바일 □ PDA □ 기타 \*사용OS: 제출한 프로그램이 구동되는 운영체제를 사용기종과 일치되도록 선택합니다.

\*사용언어: 제출한 프로그램 복제물의 소스코딩 시 사용한 개발 언어명을 선택합니다.

Python Assembly PL-SQL Matlab Labview

Dart swift Go Objective-C PCL Kotlin

Windows NT Windows XP Windows Vista Windows 7 Windows 8 Windows 10

 Windows Svr 2000
 Windows Svr 2003
 Windows Svr 2008
 Windows Svr 2012
 Mac OS Mac OS X UNIX Solaris HP-UX IBM AIX UINUX Ubuntu Fedora

□ Android □ IOS □ EMBEDDED OS □ 기타

□ VISUAL BASIC □ MFC □ JAVA □ PERL □ .NET □ ASP □ PHP □ JSP □ XML

C C++ VC++ C# DELPHI POWERBUILDER

🗆 기타

시간연장

임시저장

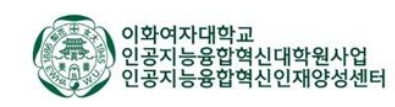

## (11) 인터넷 전송(복제물 첨부) 선택

복제물제출 형태 🗌 소스파일 🗌 오브젝트파일 🗌 실행파일

| 분쟁발생시 정확한 입증을 위하여 가급적 소스파일을 제출하시기 바랍니다. 제출된 복제물은 엄격한 보안상태로 보관됩니다.

복제물 제출 형태

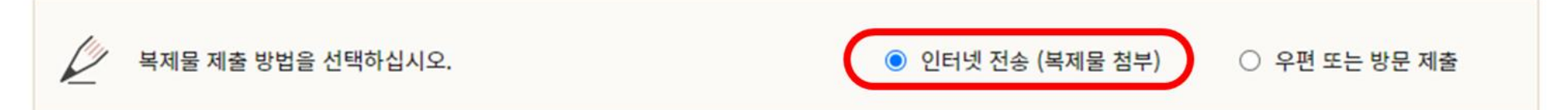

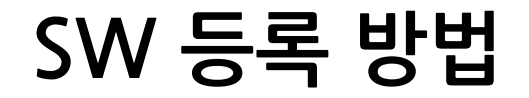

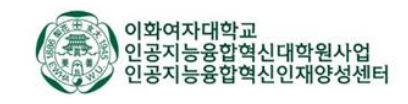

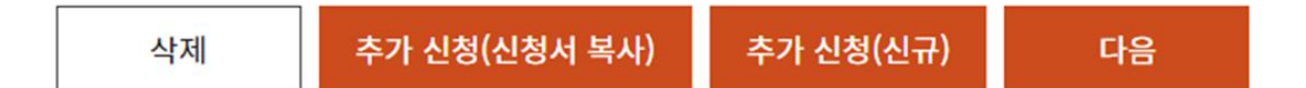

## (미확인 시, 다음 으로 넘어가지 않음)

## (12) 작성서류확인 클릭 후 모두 확인하기

| 선택  | 제호 | 저작물종류  | 상태        | 비고     |
|-----|----|--------|-----------|--------|
| □ - |    | 응용프로그램 | 신청서[작성완료] | 작성서류확인 |

#### 신청목록

신청인(등록권리자)과 그 대리인에 대한 정보를 입력하는 저작권 등록신청서 작성 페이지입니다. 각 항목 입력란에 마우스를 올려놓으면 안내되는 설명에 따라 정확히 입력하 시기 바랍니다.

## 프로그램 등록 신청서

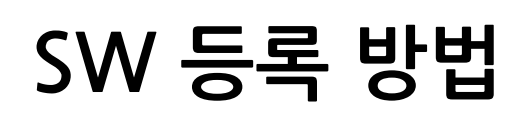

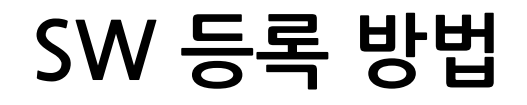

#### 알림메시지

 $\times$ 

#### 주의

권리 등록의 등록권리자는 저작자(저작물을 창작한 자)만이 될 수 있으며, 권리변동등록의 등록권리자는 등록을 함으로써 이익을 얻는 양수인, 질권자, 출판권/배타적 발행권자 등이 될 수 있습니다.

## 고의로 허위의 등록을 하는 경우에는 저작권법 제136조 제2항 제2호에 따라 3년 이하의 징역 또는 3천만원 이하의 벌금이 부과될 수 있습니다.

등록권리자란에 권리자를 정확히 기재하셨는지 다시 한번 확인해 주세요.

#### 등록권리자 항목에 저작자를 정확히 기재하셨습니까?

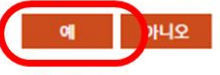

(13) '예' 선택

#### ※ 원칙

#### 저작물을 창작한 사람(자연인)

저작물을 위한 아이디어나 힌트를 제공한 사람, 저작물의 창작을 의뢰한 사람, 제작 비용을 지불한 사람은 저작자가 아님. 인간의 사상 또는 감정(아이디어) 들을 구체적으로 표현(작성)해낸 사람이 저작자.

#### >> 예외

법인, 개인사업체 등 단체(사용자)에 속한 종업원이 업무상 창작한 저작물의 경우 그 법인 등 단체가 저작자로 될 수도 있음(저작권 법 제2조 31호 및 제9조참조). 구체적으로는 아래의 5가지 요건을 모두 총족해야 함. 1. 법인, 개인사업체 등 단체(사용자)가 저작물의 작성을 기획하였을 것 2. 법인, 개인사업체 등 단체(사용자)의 종업원이 작성하였을 것 3. 업무상 작성하였을 것 4. 법인, 개인사업체 등 단체(사용자)의 이름으로 공표될 것(단, 프로그램저작물의 경우에 한하여 본 항목은 요건에서 제외됨.) 5. 계약 또는 근무규칙 등에 창작자 본인을 저작자로 한다는 등의 특약이 없을 것

위 5가지 요건을 하나라도 충족하지 못하는 경우에는 법인, 개인사업체등 단체(사용자)가 저작자가 될 수 없음.

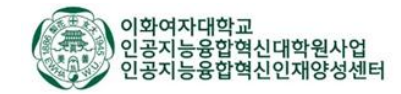

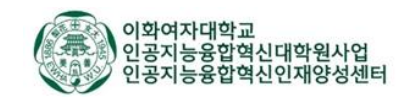

| 이전 | 확인 |
|----|----|

선택삭제

선택 초기화

결제 목록 중 일부만 결제하실 경우, 해당하지 않는 신청건을 선택하신 후 [선택삭제] 버튼을 클릭해주시기 바랍니다.

| 1+++ | 니 코세 에 이에 ㅋ |          |       |        |
|------|-------------|----------|-------|--------|
| 선택   | 신청종류        | 제호 수수료   | 등록세   | 계      |
|      | 프로그램 등록     | - 50,000 | 3,600 | 53,600 |
|      |             | 합계       |       | 53,600 |
|      |             |          |       |        |

#### 스스료 격제 예정내연

결제금액 확인 및 본인 인증

해당 신청건들을 서식보관함에 담아서 일시에 일괄결제할 경우에만 다량할인이 적용됨을 알려드립니다. 타인의 저작물을 등록하거나 사실과 다르게 허위등록을 할 경우에는 저작권법 제136조 제2항에 따라 신청인이 법적 책임을 지게 될 수도 있으니 유의하시기 바랍니다.

동일한 신청인이 동시에 같은 종류의 등록을 11건 이상 신청하는 경우, 10건 초과건에 대하여는 다량등록 할인이 적용됩니다. (할인 상세내용은 수수료 안내 페이지 참조) 단,

| 해당 신청에 대한 수수료 등 결제 예정 금액을 확인하고, 결제 전 등록신청인 본인 확인을 위하여 <mark>인증서 인증 절차</mark>를 진행하는 페이지입니다.

## <u>휴대전화: 학생 본인 폰 번호 기입</u>

## 주소: <u>이화여자대학교 ECC B305호</u>

수령인 성명: <u>정영인</u>

### <u>주소정보: 직접입력</u>

## 수령방법: <u>우편(일반등기)</u>

(15) 결제 후 등록증 수령 정보 입력

(14) 확인 후, 인증요청 후 개인카드 결제

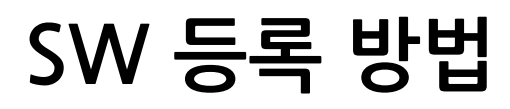

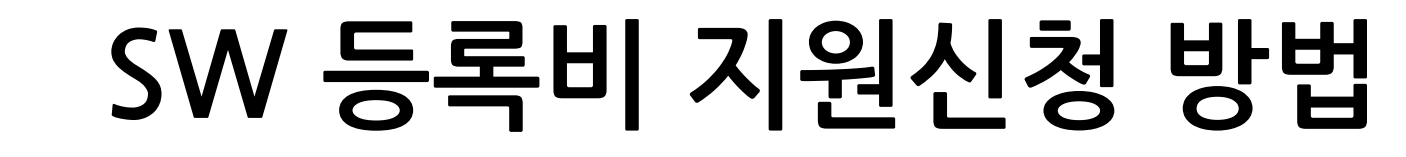

▶▶ SW 등록비 지원의 경우, 본 인공지능융합혁신인재양성사업단 재원이 아닌 '산학협력단' 재원입니다. 관련 오류사항이나 문의사항 발생 시 산학협력단으로 연락 바랍니다.

산학협력단 기술사업화팀 | 정영인 선생님 | 02-3277-3248 | yijung@ewha.ac.kr

▶▶ < 발명자 매뉴얼 > p.96~97 참조

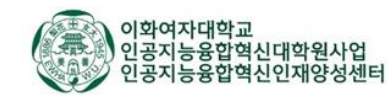

- ★ 학생준비서류 ⑥ 본인 학번/이름, 프로그램 명칭, 프로그램 특징 (EDISON에 입력할 때 필요한 사항들)
- ★ 학생준비서류 ⑤ 결제자 통장사본
- ★ 학생준비서류 ④ 결제 영수증 (매출전표, 입금확인증 등)
- ★ 학생준비서류 ③ 접수증 및 영수증 *\*저작권위원회 사이트에서 다운로드*
- ★ 학생준비서류 ② SW 등록신청 명세서 *\*저작권위원회 사이트에서 다운로드*
- ★ 학생준비서류 ① 저작권위원회 등록신청서 \*저작권위원회 사이트에서 다운로드

## SW등록 마친 후 아래 서류들 준비해서 → <u>지도교수님께 송부</u> 후 <u>지도교수님께 EDISON 발명 신고 진행 요청</u>

## SW 등록비 지원신청 방법

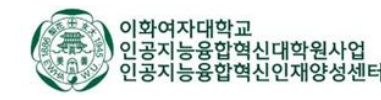

1) 양도증원본 ▶ 산학협력단 기술사업화팀(ECC B305호) 제출 (전자서명하신 경우 원본 제출 불필요)

스캔하여 양도증 파일 업로드 ▶ 신고서 제출

▶ (하단) 발명신고서 임시저장 ▶ (하단) 양도증 출력 버튼을 눌러 양도증 출력 ▶ 발명자 전자서명 후

참조 및 개인정보활용동의서 란의 '양식다운' 버튼 클릭해 직접 서명하셔서 개인정보활용동의서까지 첨부

(앞서 학생준비서류⑥ 참조해 작성) ▶ 신규 ▶ 상세 내역 입력 - 기타 첨부파일에는 학생준비서류 ①~⑤

1) EDISON(지식재산통합관리시스템) 포탈 통합 로그인 ▶ 발명신고 ▶ <mark>프로그램 등록(발명)신고서</mark> 작성

★★ <u>이 단계부터는 EDISON에 접근 가능한 지도교수님께서 직접 신청</u>해주셔야 합니다.

SW 등록비 지원신청 방법

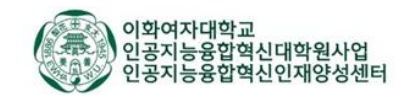

[연락처] 02-3277-3248

[담당자] 정영인

[지분율(%)] 100%

\*\* 비용 재원 확인 : 산학협력단 지원신청

\*\* 발명자 요청사항 : 지도 교수님 이름 기입

\*\* 관련연구과제 유무 : 유

[기관명] 이화여자대학교 산학협력단

\*\* 출원인

- 이화여대 단독 출원인 경우 : 모든 발명자님들 지분율 총합 100%로 입력

(발명자 성함이 조회되지 않을 경우, 외부 발명자로 입력 (성명, 생년월일, 성명, 이메일주소 정보 필요)

\*\* 발명자 : 내부, 외부 발명자 조회하여 입력

SW 등록비 지원신청 방법

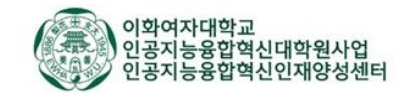

| 프로그램 발명신고/ | 서 작성                             |                            |                                     |                                                          |                                                  |                              |                   |                                       |                  | 임시저장         | 목록                |
|------------|----------------------------------|----------------------------|-------------------------------------|----------------------------------------------------------|--------------------------------------------------|------------------------------|-------------------|---------------------------------------|------------------|--------------|-------------------|
| 의뢰자        | 발명자01                            |                            |                                     |                                                          |                                                  |                              | 작성일               | 2018-08-22                            |                  |              |                   |
| 권리구분       | 프로그                              | 럥                          |                                     |                                                          |                                                  |                              | 단과대/학과            | 인문과학대학 / 연구                           | 71팀              |              |                   |
| 프로그램 명칭(국) |                                  |                            |                                     |                                                          |                                                  |                              |                   |                                       |                  |              |                   |
| 프로그램 명칭(영) |                                  |                            |                                     |                                                          |                                                  |                              |                   |                                       |                  |              |                   |
| •발명자       | ※ 기술<br>※ 단독<br>※ 공동<br>추가<br>No | 로 수익<br>출원의<br>출원의<br>식제   | 니 배분 시<br>경우 발<br>경우 타<br>지분율<br>대표 | 발명자 지분 :<br>명자 지분율(%<br>기관 발명자 지<br>  동률 자동계신<br>  성명(국) | 고려하여 보상금 7<br>)은 0 입력 불가/<br>분율(%)은 0으로<br>성명(영) | 지문율(%) 총합<br>입력<br>학과        | 은 100임<br>•지분율(%) | 이메일                                   | 직위               | 전화번호         | 내/외               |
|            | 1                                |                            | ۲                                   | 발명자01                                                    | Inventor01                                       | 연구1팀                         | 100.0             | KarlJeong@email.com                   |                  |              | 내부                |
|            | <                                |                            |                                     |                                                          |                                                  |                              |                   |                                       |                  |              | >                 |
|            | 추가                               | 삭제                         | 지분율                                 | 동률 자동계신                                                  | ł.                                               |                              |                   |                                       |                  |              |                   |
| 출원인        | No                               |                            |                                     | •기관명                                                     |                                                  | *지분율(%)                      | *담당자              |                                       | 연락처              |              |                   |
|            |                                  | 1                          |                                     | 이화여자                                                     | 대학교 산학협력단                                        | !                            | 100               | 이 정영인                                 | 02-              | 02-3277-3248 |                   |
| 비용 재원확인    | ※ 정규<br>※ 특허<br>○ 산학<br>○ 공동     | 음원<br> 지원()<br> 합력단<br> 부담 | 절차 진행<br>동령과제)<br>' 지원신청            | 에산의 경우 1<br>에산의 경우 1                                     | 단 지원신청〉선택<br>발명자별 잔액 확인                          | 4<br>[하여 선택<br>타기관부담<br>자비부담 | 1                 | 01                                    | 특허지원(물링과제)<br>기타 | 부합           |                   |
| 관련 연구과제 유무 | 0#                               | J                          |                                     | ۲                                                        | )무                                               |                              |                   |                                       |                  |              |                   |
| •발명의 공개여부  | ※ 공개<br>※ 발명<br>④ 미공             | : 발명:<br>신고는<br>개          | 신고 전 1<br>발명 공                      | 살명 내용이 불<br>개 후 1년 내에<br>○공개                             | 특정다수인에게 공<br>만 가능                                | 지된 경우 모두                     | 기재(예: 학회, 포스      | 터, 초록 발표, 논문계재, 학                     | 위논문 발표, 온/오      | 프라인 공개 등)    |                   |
| 프로그램 특징    | 0 bytes                          | of 400                     | 10 bytes,                           | 5                                                        |                                                  |                              |                   |                                       |                  |              | $\langle \rangle$ |
| 발명자 요청사항   |                                  |                            |                                     |                                                          |                                                  |                              |                   |                                       |                  |              | 0                 |
| 긴급요청       | 시급                               | £                          |                                     | () Yes                                                   | ⊛ No                                             | 기한                           |                   | · · · · · · · · · · · · · · · · · · · | 1급 이유            |              | -                 |

프로그램 발명신고서 작성

## 프로그램 발명신고서 작성

|              | 추가 삭제                                       |                                                                                                    | Total: 0   Add: 0   Delete: 0 |
|--------------|---------------------------------------------|----------------------------------------------------------------------------------------------------|-------------------------------|
| 기타 처브라인      | No 🗌                                        | 파일이름                                                                                                    | 파일크기(Byte)                    |
| 기억 입구적일      |                                             | (No files)                                                                                                    |                               |
|              | 이곳에 파일을 드래그 하                               | 거나 "추가" 버튼으로 파일을 추가하세요.                                                                                                |                               |
|              | ※ 개인정보활용동의서는<br>※ 미동의 시 발명자로서<br>추가 식제 양식다운 | · 양식다운로드한 후 발명자 본인이 직접 동의여부에 대하여 표시하고 서명하여야 할<br>지식재산권을 보호받고 행사하는 것이 불가능할 수 있음                                         | Total: 0   Add: 0   Delete: 0 |
| *개인정보활용 동의서  | No 🗌                                        | 파일이름                                                                                                    | 파일크기(Byte)                    |
|              |                                             | (No files)                                                                                                    |                               |
|              | 이곳에 파일을 드래그 하                               | 거나 "추가" 버튼으로 파일을 추가하세요.                                                                                                |                               |
|              | ※ 발명신고서 임시 저장<br>※ 고도층위에 경우, 티기             | → 양도증 출력 버튼을 눌러 양도증 출력 → 발명자 서명 후 이를 스캔하여 양도증 파일을 업로드하여야 합<br> 과 시소 방면지는 방면지 지분용(%)이 이미디며, 양도증은 타기과 시소 방면지이 서면라 언어 추려되 |                               |
|              | 추가 삭제                                       | IC 포크 돌아서는 돌아서 서전을(에서 에 워버) 아프아는 데지는 포크 돌아서ન 사이는 값에 들크다                                                                | Total: 0   Add: 0   Delete: 0 |
| 양도증          | No 🗌                                        | 파일이름                                                                                                    | 파일크기(Byte)                    |
|              |                                             | (No files)                                                                                                    |                               |
|              | 이곳에 파일을 드래그 하                               | 거나 "추가" 버튼으로 파일을 추가하세요.                                                                                                |                               |
|              |                                             |                                                                                                    |                               |
|              |                                             | 2018년 08월 22일                                                                                                    |                               |
|              |                                             | 대표발명자: 발명자01                                                                                                    |                               |
| 상기 발명을 『지식재신 | 한권관리 및 기술이전에                                | 란한 규정」에 따라 신고하오니 승계하여주시기바랍니다.                                                                                          |                               |
|              |                                             |                                                                                                    |                               |
|              |                                             |                                                                                                    |                               |

임시저장

목록

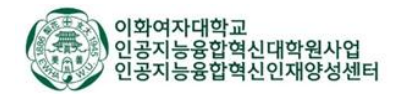

# 특허 등록 방법 (EDISON)

▶▶ < 발명자 매뉴얼 > p.90~92 참조

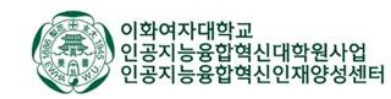

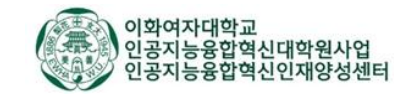

발명신고(발명자) >> 발명신고 접수 및 선행기술조사 의뢰(산단) >> 선행기술조사 결과 보고(특허사무소) >> 발명인터뷰(발명자, 특허사무소 변리사님, 산단 변리사님) >> 명세서 작성(특허사무소) >> 명세서 검토(발명자) >> 출원지시(산단) >> 출원완료(특허사무소)

・ 국내특허 출원까지의 절차

외부 논문 제출 시 동시 신청 권장

이화포탈 (이화여대 연구산학 >> EDISON >> 발명신고 >> 특허/실용신안 발명신고서) 에서 신청

- 국내특허출원은 외부발표후 1년 이내까지는 출원하는데 문제 없음
- ・ 신청방법

국내 특허출원 절차

| 의뢰자                                                                                                    | 최원희                                                                                                    |                                            |                               |                                             |               | 작성일 2023-05-11        |                          |                |                |          |           |              |
|----------------------------------------------------------------------------------------------------|----------------------------------------------------------------------------------------------------|--------------------------------------------|-------------------------------|---------------------------------------------|---------------|-----------------------|--------------------------|----------------|----------------|----------|-----------|--------------|
| 권리구분                                                                                                    | 특허 V                                                                                                    |                                            |                               |                                             |               | 부서                    | 인공지능                     | · 소프트웨어학부[대학원] |                |          |           |              |
| 출원의뢰국가                                                                                                    | [KR] 대한                                                                                                    | [KR] 대한민국 (KR) 대한민국                        |                               |                                             |               |                       |                          |                |                |          |           |              |
| *발명의 명칭(국)                                                                                                    |                                                                                                    |                                            |                               |                                             |               |                       |                          |                |                |          |           |              |
| *발명의 명칭(영)                                                                                                    |                                                                                                    |                                            |                               |                                             |               |                       |                          |                |                |          |           |              |
| ※ 기술료 수익 배분 시 발명자 지분 고려하여 보상금 지급         ※ 단독 출원의 경우 발명자 지분율(%)은 0 입력 불가/지분율(%) 총합은 100임         ※ 공동 출원의 경우 타기관 발명자 지분율(%)은 0으로 입력         * 발명자         * 발명자         • 신제         지분율 등률 자동계산         No         Itt #       서명(것)         · · · · · · · · · · · · · · · · · · · |                                                                                                    |                                            |                               |                                             |               |                       | 1호 내/외부                  |                |                |          |           |              |
|                                                                                                    | 1                                                                                                    |                                            |                               | 최원희                                         |               | 인공지능·소프트웨어<br>학부[대학원] | 100.0 wonh               | eechoe@ev      | vha.ac.kr      | 교직원      | 02-3277-3 | 229 내부       |
| * 중위이                                                                                                    | <ul> <li>※ 공동 출원의 경우, 공동출원 기관명 및 특허담당자 정보 기재 필수</li> <li>※ 공동 출원의 경우, 기관 간 지분율 총합은 100%임</li> <li>추가 식제</li> </ul>                   |                                            |                               |                                             |               |                       |                          |                |                |          |           |              |
| *222                                                                                                    | No                                                                                                    |                                            |                               | *구분                                         | *기관명          |                       | *지분율(%) 비용부담율(%)         |                | *담당자           |          | *연락처      |              |
|                                                                                                    | 1                                                                                                    |                                            | 대                             | ই 🗸                                         | 이화여자대학교 산학협력단 |                       |                          | 100.0          |                | . 자      | 은경        | 02-3277-3395 |
| *비용 재원확인                                                                                                    | ※ 성규 활<br>※ 특허지<br>※ 특별한<br>○산학협<br>○공동부                                                                                             | 8원 설자 신<br>원(풀링과제<br>경우를 제외<br>력단 지원신<br>담 | 행 시 <<br> ) 예산<br> <br>청<br>청 | '산학협력단 지원신청〉<br>의 경우 발명자별 잔액<br>우선심사 비용 미지원 | 선택<br>확인하여 선택 | ○타기관부담<br>○자비부담       |                          |                | ○특허지원(클<br>○기타 | 풀링과제) 부담 |           |              |
| *관련 연구과제 유무                                                                                                    | 0유                                                                                                    |                                            |                               | ۲                                           | )무            |                       | 관련 연구과제 구분 이국가 과제 이민간 과제 |                |                |          |           |              |
| *발명의 공개여부                                                                                                    | ※ 공개: 발명신고 전 발명 내용이 불특정다수인에게 공지된 경우 모두 기재(예: 학회, 포스터, 초록 발표, 논문게재, 학위논문 발표, 온/오프라인 공개 등)       ※ 발명신고는 발명 공개 후 1년 내에만 가능       ③ 미공개 |                                            |                               |                                             |               |                       |                          |                |                |          |           |              |
| *발명의 주묘내용                                                                                                    | <sup>발명의 주요내용</sup><br>이 bytes of 4000 bytes.                                                                                        |                                            |                               |                                             |               |                       |                          |                |                |          |           |              |
| 종래기술과 비교                                                                                                    | ▶ 선행빌<br>▶ 선행빌<br>▶ 종래기                                                                                                    | ː명기술 특히<br>ː명기술 문헌<br> 술과의 현지              | 위 :<br>년 : (논)<br>위한 차0       | 문,학회 발표 등)<br>미점등을 작성하십시요.                  |               |                       |                          |                |                |          |           |              |
|                                                                                                    | 161 bytes                                                                                                    | of 4000 by                                 | es.                           |                                             |               |                       |                          |                |                |          |           |              |
|                                                                                                    |                                                                                                    |                                            |                               |                                             |               |                       |                          |                |                |          |           |              |

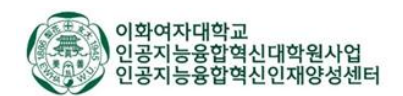

**X** 

요청

| 특허/실용신안 발명신고서 | 네 작성                                                                                                    |                                                                                |                                              |                      |                     |                              |   |         |           |                                  |   |
|---------------|----------------------------------------------------------------------------------------------------|--------------------------------------------------------------------------------|----------------------------------------------|----------------------|---------------------|------------------------------|---|---------|-----------|----------------------------------|---|
| 시장성 및 기대효과    |                                                                                                    |                                                                                |                                              |                      |                     |                              |   |         |           |                                  |   |
|               | 0 bytes of 4000 bytes.                                                                                                |                                                                                |                                              |                      |                     |                              |   |         |           |                                  |   |
| *기술개발단계       | (선택)                                                                                                    |                                                                                | ~                                            |                      |                     |                              |   |         |           |                                  | _ |
| 기술이전          | 기술이전 희망여부 이 Yes                                                                                                    |                                                                                |                                              |                      |                     |                              |   |         |           |                                  |   |
| 창작자 요청사항      | ▶회망 특허사무소:<br>▶출원완료회망일자:<br>▶기타요청사항:                                                                                  |                                                                                |                                              |                      |                     |                              |   |         |           |                                  |   |
| 긴급묘청          | 시급도                                                                                                    | )Yes 💿 N                                                                       | Vo                                           | 기한                   |                     |                              |   | 출원시급 이유 |           |                                  | ] |
| 기타 첨부파일       | ※ 선행기술조사서는 필수<br>※ 기술자료는 양식 참고려<br>추가 전체 전행기술<br>No 고                                                                 | 수사항은 아니며, 필요 시 양식<br>하여 작성 후 첨부 요망(논문<br>조사서 양식 ] 기술자료 양식<br>게 나 "초가" 버트우르 파악은 | 참고하여 작성 후 첨부<br>등 자유형식으로 기재된<br>  사유서 양식<br> | · 요망<br>! 기술자료도 침    | 병부 가능)<br>파         | 일이름<br>(No files)            |   |         | Total : 0 | Add : 0   Delete :<br>파일크기(Byte) | 0 |
| 개인정보활용 동의서    | * 개인정보활용동의서는<br>* 미동의 시 발명자로서<br>추가 식제 양식다운                                                                           | 가려 두가 비근으로 파물을<br>: 양식다운로드한 후 발명자 원<br>지식재산권을 보호받고 행사                          | 후가하세교.<br>본인이 직접 동의여부에<br>하는 것이 불가능할 수 (     | 대하여 표시하<br>있음        | 고 서명하여이<br>파        | 방                            |   |         | Total : 0 | Add : 0   Delete :<br>파일크기(Byte) | 0 |
|               | (No files)                                                                                                    |                                                                                |                                              |                      |                     |                              |   |         |           |                                  |   |
|               | 이곳에 파일을 드래그 하거나 "추가" 버튼으로 파일을 추가하세요.                                                                                  |                                                                                |                                              |                      |                     |                              |   |         |           |                                  |   |
| 양도증           | <ul> <li>※ 발명신고서 임시 저장</li> <li>→ 양도증원본은 산학</li> <li>※ 공동출원의 경우, 타기</li> <li>※ 양도증 출력은 포탈 로</li> <li>추가 식제</li> </ul> | → 양도증 출력 버튼을 눌러<br>협력팀 제출(ECC B305)<br>관 소속 발명자는 발명자 지원<br>그인 후 에디슨 접속 시 가능    | 양도증 출력 → 발명자 /<br>분율(%)이 0이 되며, 양!<br>합니다.   | 서명 후 이를 2<br>도증은 타기관 | :캔하여 양도용<br>소속 발명자의 | 중 파일을 업로드하여야<br>  서명란 없이 출력됨 | 함 |         | Total : 0 | Add : 0   Delete :               | ( |
|               | No 🗌                                                                                                    |                                                                                |                                              |                      | 파                   | 일이름                          |   |         |           | 파일크기(Byte)                       |   |
|               |                                                                                                    |                                                                                |                                              |                      |                     | (No files)                   |   |         |           |                                  |   |
|               | 이곳에 파일을 드래그 하기                                                                                                    | 거나 "추가" 버튼으로 파일을                                                               | 추가하세요.                                       |                      |                     |                              |   |         |           |                                  |   |

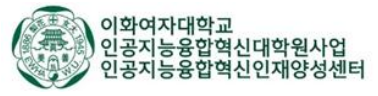

|    |                                 | 선 행 기 술 조 사 서                                                                                               | 기 술 자 료                                                                                                    |
|----|---------------------------------|----------------------------------------------------------------------------------------------------|----------------------------------------------------------------------------------------------------|
|    | 발명의 명칭                          | (국문)<br>(영문)<br>선행문헌과의 대비(논문, 학회지 등)                                                                        | <ol> <li>발명의 명칭</li> <li>*발명의 내용을 한눈에 알아볼 수 있을 정도로 함축된 말로서 표현. 가급적 전문용어, 약자는 피하고 발명의<br/>실질적 내용을 간결하고 명확하게 표현</li> </ol>                                                                  |
| No | <u>저널</u> 명<br>(공개일)<br>[논문 제목] | 선행문헌과 비교 시 본원발명의 특징<br>(유사점 및 차이점 기재)                                                                       | 2. 발명의 주요내용                                                                                                    |
| 1  |                                 | *선행 논문과 비교하여 본원발명의 차이점(발명의 우수성. 효과)위주로 기재<br>*연구진행 초기 논문서치 정보 활용 가능                                         | <ul> <li>(1) 기술분야</li> <li>※발명이 속하는 산업.기술 분야를 구체적으로 기재하며 필요한 경우 관련되는 기술 분야도 기재</li> <li>(2) 발명의 배경이 되는 기술</li> <li>※본 발명과 관련되는 종래 기술이 어떻게 실시되는지 기술적 구성이나 개요를 설명하고 종래 기술의 문제점 기</li> </ul> |
| 2  |                                 |                                                                                                    | 재<br>(3) 해결하고자 하는 과제<br>(4) 과제의 해결 수단                                                                                                    |
|    |                                 | 선행특허와의 대비                                                                                                   |                                                                                                    |
| No | 특허공개번호<br>(공개일)<br>[발명의 명칭]     | 선행특허와 비교 시 본원발명의 특징<br>(유사점 및 차이점 기재)                                                                       | (5) 발명의 효과<br>※본 발명과 종래의 기술과의 구성 및 동작의 차이에서 오는 효과를 구체적으로 기재하고, 부수적으로 발생하는<br>이점도 기재 가능                                                                                                    |
| 1  |                                 | *선행 특허와 비교하여 본원발명의 차이점(발명의 우수성, 효과)위주로 기재<br>*선행특허조사는 키프리스(www.kipris.or.kr), <u>윕스온(www.wipson.co.kr</u> ) | 3. 실시예(발명을 실시하기 위한 구체적인 내용)<br>*실험방법, 결과 및 결과의 해석을 도면과 함께 설명                                                                                                    |
| 2  |                                 |                                                                                                    | <ul> <li>4. 청구범위</li> <li>*발명의 구성에 없어서는 안 되는 사항 중 특히 보호를 받아야 할 부분, 권리화하고 싶은 내용 기재</li> <li>5. 기타</li> </ul>                                                                               |

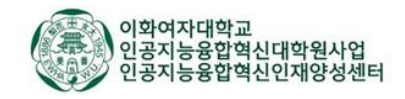

## EDISON 지식재산통합관리시스템 — 발명자 매뉴얼

## 이화여자대학교 EDISON 지식재산통합관리시스템

## 발명자 매뉴얼

2018. 08

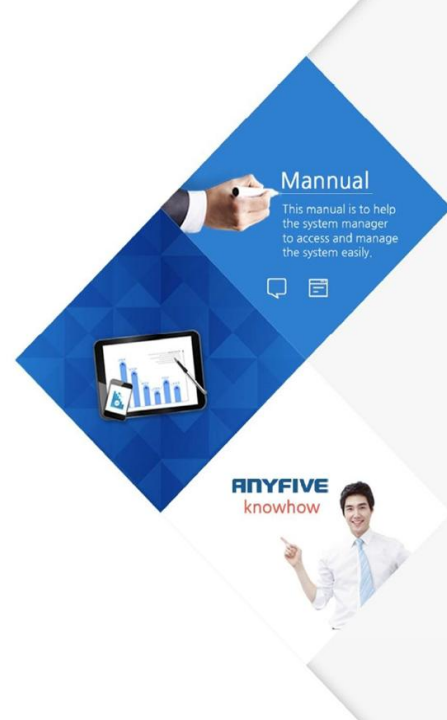

### Contents

1. 화면구성 1.1 메인화면 1.2 위젯화면 1.3 즐겨찾기화면 1.4 그리드

#### **2. 공통업무 처리** 2.1 업무연락

2.1 8727

#### 3. 지식재산관리

3.1 To-Do List
3.2 특허/실용신안 현황판
3.3 변경요청 현황판
3.4 디자인 현황판
3.5 프로그램 현황판
3.6 반도체배치설계 현황판
3.7 업무연락
3.8 국내 위임
3.9 국외 위임

# 4. 발명신고 4.1 특허/실용신안 발명신고서 작성 4.2 디자인 발명신고서 작성 4.3 프로그램 발명신고서 작성 4.4 반도체 배치설계 발명신고서 작성

4.5 발명신고서 진행 현황

#### **5. 기술이전** 5.1 기술이전 현황판

저나카지

6. 정보광장 6.1 공지사항 6.2 사용자 가이드 6.3 IP 관련 사이트 6.4 Q&A 6.5 오류수정요청 CONTENTS

https://drive.google.com/file/d/15b2MGIZLhVoL9IsdLk1QNoFblTiOpPmy/view?usp=sharing

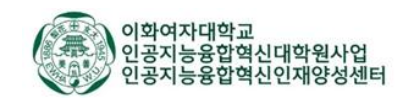

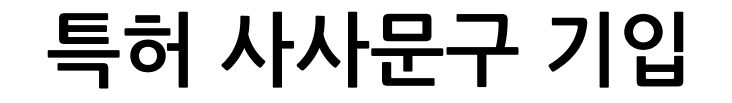

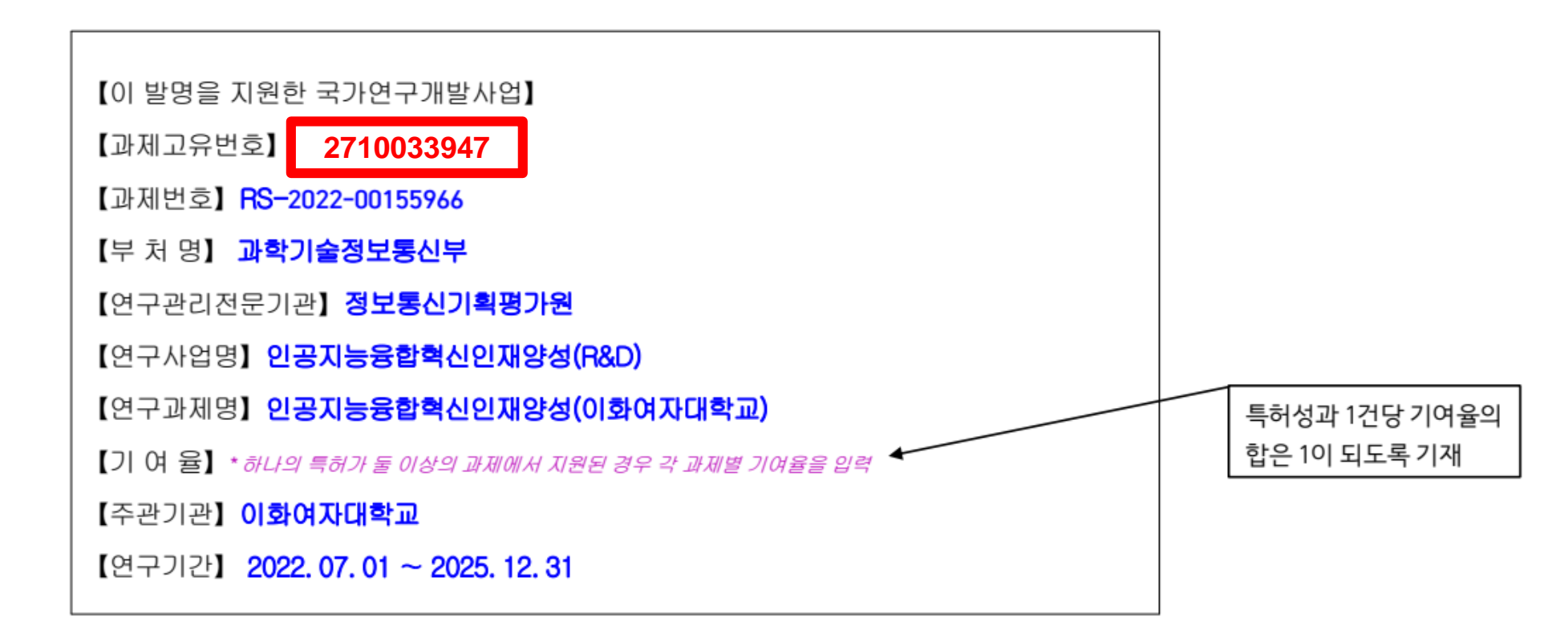

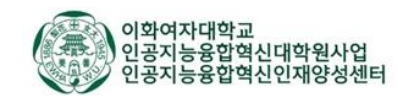